# **RMS DISPLAY: RMS-D-L**

#### SHORT INSTRUCTION MANUAL

#### General description

Congratulations on your new RMS display. The ROTRONIC RMS display is a freely configurable display. As a remote display, it can be placed optimally where it suits the viewer best. The display is able to show the measured values, states and alarms of RMS products. These short instructions describe the main functions of the device.

Please read this short manual and the instruction manual on www.rotronic.com/rms carefully.

#### Commissioning

The device must be supplied with 24 V (terminals: V+ / V-) or PoE to be able to transmit data. The display can be mounted easily with the wall bracket. The device is connected to the RMS software by pairing.

#### Important: Port 80, DHCP

To integrate the device, port 80 must be enabled in your network and a DHCP server must assign the IP address to the device.

#### Integration of the display (pairing) in 6 steps.

- (1) If you do not want to connect the device to the Rotronic Cloud, the server must be configured in the device.
- a. Connect the device to the local network and start the RMS configuration software.
- b. Search for the device under Device > Search > Network Device. The software finds all RMS devices in the local network.

Filters

New device

Serial numbe 18071602

ID

DEV-2569

- c. Enter the host (server address) and the URL of the software-services under Settings.
- d. Finish configuration with Write.
- (2) Log into the RMS software / cloud. Select Tools > Setup > Devices > New > LAN device.
- (3) Enter the serial number of the device.

| (4) Press th | e button on the device |
|--------------|------------------------|
| briefly.     | The LED flashes red    |
| briefly.     |                        |

| briefly. | The LED flashes red |
|----------|---------------------|
| briefly. |                     |
|          |                     |

(5) Configure the device.

|                                | CANCEL     |
|--------------------------------|------------|
|                                |            |
| LAN-Display                    |            |
| <u>Device</u><br>Serial number | 61700470   |
| Name                           |            |
| Interval [s]                   | 60         |
| Group                          | RMS Wall   |
| Line 1                         | Not used • |
| Line 2                         | Not used • |
| Line 3                         | Not used   |
| Line 4                         | Not used   |
|                                |            |

Nev

Wireless device

CANCEL

×

ок

(6) Finish configuration.

#### New device added successfully!

| ED indicators |
|---------------|
|---------------|

| Button                         | Mode                     | Status                                                                    |
|--------------------------------|--------------------------|---------------------------------------------------------------------------|
| Pairing                        |                          |                                                                           |
| 1 s                            | Confirms pairing         | n x orange, the indicator flashes<br>while the pairing request is running |
| Show device status             |                          |                                                                           |
| Automatic<br>(every 5 seconds) | Shows the current status | 1 x green, connection to server okay<br>2 x red, no server connection     |
|                                |                          |                                                                           |

#### Accessories

| AC1321 | Mounting kit with Allen key and mounting cone |
|--------|-----------------------------------------------|
|--------|-----------------------------------------------|

#### Technical data:

| Power supply              | 24 VDC ±10% / <100 mA<br>Power supply requirements: 24 VDC ±10%, 4 W nominal,<br>< 15 W Limited Power Source |
|---------------------------|----------------------------------------------------------------------------------------------------|
| Range of applica-<br>tion | -2070 °C                                                                                                    |
| IP protection             | IP65                                                                                                    |
| Software                  | RMS Monitoring Software                                                                                      |
| Weight                    | 206 g                                                                                                    |
|                           |                                                                                                    |

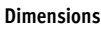

# 105 mm 38 mm

#### **Delivery package**

- Display
- Wall bracket
- Short instruction manual

| ROTRONIC AC CIL 0202 Desseradorf                                                                 |
|--------------------------------------------------------------------------------------------------|
| Tel. +41 44 838 11 44, www.rotronic.com                                                          |
| ROTRONIC Messgeräte GmbH, D-76275 Ettlingen<br>Tel. +49 7243 383 250, www.rotronic.de            |
| ROTRONIC SARL, 56, F-77600 Bussy-Saint-Georges<br>Tél. +33 1 60 95 07 10, www.rotronic.fr        |
| ROTRONIC Italia srl, I-20157 Milano<br>Tel. +39 2 39 00 71 90, www.rotronic.it                   |
| ROTRONIC Instruments (UK) Ltd, West Sussex RH10 9EE<br>Phone +44 1293 571000, www.rotronic.co.uk |
| ROTRONIC Instrument Corp, NY 11788, USA<br>Phone +1 631 427-3898, www.rotronic-usa.com           |
| ROTRONIC Canada Inc.,Canada L8W 3P7<br>Phone + 1 905 754-5164, www.rotronic.ca                   |
| ROTRONIC Instruments Pte. Ltd., Singapore 159836<br>Phone +65 6376 2107, www.rotronic.sg         |
| ROTRONIC Shanghai Rep. Office, Shanghai 200233, China                                            |

Phone +86 10 8225 4372, www.rotronic.cn ROTRONIC Japan, Tokyo 180-0006, Japan

Phone +81 422 502 600, www.rotronic.com

### **RMS DISPLAY: RMS-D-L**

#### KURZBEDIENUNGSANLEITUNG

#### Allgemeine Beschreibung

Herzliche Gratulation zum Kauf des RMS Display. Das ROTRONIC RMS Display ist ein frei konfigurierbares Display. Als Ferndisplay kann es optimal dort platziert werden, wo es dem Betrachter am besten passt. Das Display ist in der Lage Messwerte, Zustände und Alarme von RMS-Produkten darzustellen. Diese Kurzbedienungsanleitung beschreibt die wichtigsten Funktionen des Gerätes.

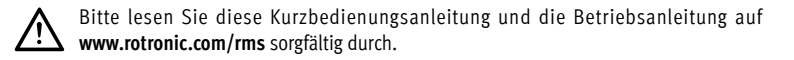

#### Inbetriebnahme

Das Gerät muss mit 24V (Klemmleiste: V+ / V-) oder PoE versorgt werden, damit die Daten übertragen werden können. Der Display lässt sich einfach mit der Wandhalterung befestigen. Die Verbindung mit der RMS-Software wird per Pairing hergestellt.

#### Wichtig: Port80, DHCP

Für die Einbindung des Gerätes muss der Port 80 in ihrem Netzwerk freigeschaltet sein und ein DHCP-Server muss die IP-Adresse an das Gerät zuweisen.

#### Einbinden des Displays (Pairing) in 6 Schritten.

(1) Falls das Gerät nicht mit der Rotronic Cloud verbunden werden soll, muss der Server im Gerät eingestellt werden.

- a. Gerät mit dem lokalen Netzwerk verbinden und RMS-Config-Software starten.
- b. Gerät suchen unter Gerät > Suchen > Netzwerkgerät. Die Software findet alle RMS-Geräte im lokalen Netzwerk.
- c. Unter Einstellungen den Host (Adresse des Servers) und die URL des Software-Services angeben.
- d. Konfiguration abschliessen mit Schreiben.

| (2) Einloggen in die RMS-Software /                      | Filter                             | Neu                |
|----------------------------------------------------------|------------------------------------|--------------------|
| Geräte > Neu LAN-Gerät                                   | ID                                 |                    |
|                                                          | DEV-2569                           | Funk Gerät         |
|                                                          | DEV-2578                           | F LAN Gerät        |
| (3) Seriennummer des Gerätes<br>eingeben.                | Neues Gerät                        |                    |
|                                                          | 8101501                            |                    |
|                                                          |                                    | ABBRECHEN OK       |
| (4) Knopf am Gerät kurz drücken.<br>LED blinkt kurz rot. | Neues Gerät<br>Bitte Taste auf dem | Gerät kurz drücken |
|                                                          |                                    | ABBRECHEN          |
| (5) Setzen Sie die gewünschten<br>Geräte-Finstellungen   | LAN-Display                        |                    |
| Gentie Einstellungen.                                    | <u>Gerät</u>                       | 61700470           |
|                                                          | Name                               |                    |
|                                                          | Intervall [s]                      | 60                 |

Storage

Nicht benutzt

Nicht benutzt

Nicht benutzt

Nicht benutzt

ABBRECHEN

٠

.

.

.

ОК

| (6) Konfiguration    | abschliessen. |
|----------------------|---------------|
| (0) 1.01.1.54.4.101. |               |

| Neues Gerät | erfolgreich | hinzugefügt! |
|-------------|-------------|--------------|

Gruppe

Zeile 1

Zeile 2

Zeile 3

Zeile 4

2.

075.0102E

#### LED-Anzeige

| Taste                            | Modus                         | Statusanzeige                                                              |
|----------------------------------|-------------------------------|----------------------------------------------------------------------------|
| Pairing                          |                               |                                                                            |
| 15                               | Bestätigt Pairing             | n x orange, die Anzeige blickt<br>während die Pairinganfrage offen ist     |
| Gerätestatus anzeigen            |                               |                                                                            |
| Automatisch<br>(alle 5 Sekunden) | Zeigt den aktuellen Status an | 1 x grün, Verbindung zum Server stimmt.<br>2 x rot, keine Serververbindung |

#### Zubehör

| AC1321 Montage-Kit mit indusschlussel und Montagekonus | montage for internotaset and montage for the | AC1321 | Montage-Kit mit Inbusschlüssel und Montagekonus |
|--------------------------------------------------------|----------------------------------------------|--------|-------------------------------------------------|
|--------------------------------------------------------|----------------------------------------------|--------|-------------------------------------------------|

#### Technische Daten:

| Spannungs-<br>versorgung | 24 VDC ±10 % / <100 mA<br>Netzteil-Anforderungen: 24 VDC ±10%, 4 W nominal,<br>< 15 W Limited Power Source |
|--------------------------|----------------------------------------------------------------------------------------------------|
| Einsatzbereich           | -2070 °C                                                                                                   |
| IP-Schutz                | IP65                                                                                                    |
| Software                 | RMS Monitoring-Software                                                                                    |
| Gewicht                  | 206 g                                                                                                    |

#### Abmessungen

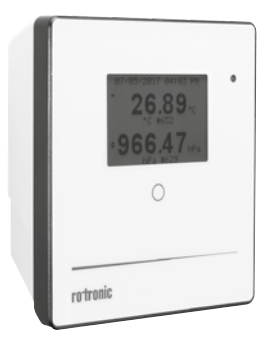

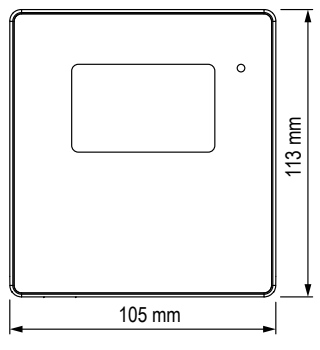

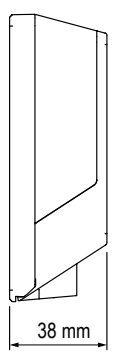

#### Lieferumfang

- Display
- Wandhalterung
- Kurzbedienungsanleitung

ROTRONIC AG, CH-8303 Bassersdorf Tel. +41 44 838 11 44, www.rotronic.com ROTRONIC Messgeräte GmbH, D-76275 Ettlingen Tel. +49 7243 383 250, www.rotronic.de ROTRONIC SARL, 56, F-77600 Bussy-Saint-Georges Tél. +33 1 60 95 07 10, www.rotronic.fr ROTRONIC Italia srl, I-20157 Milano Tel. +39 2 39 00 71 90, www.rotronic.it ROTRONIC Instruments (UK) Ltd, West Sussex RH10 9EE Phone +44 1293 571000, www.rotronic.co.uk ROTRONIC Instrument Corp, NY 11788, USA Phone +1 631 427-3898, www.rotronic-usa.com ROTRONIC Canada Inc., Canada L8W 3P7 Phone + 1 905 754-5164, www.rotronic.ca ROTRONIC Instruments Pte. Ltd., Singapore 159836 Phone +65 6376 2107, www.rotronic.sg ROTRONIC Shanghai Rep. Office, Shanghai 200233, China Phone +86 10 8225 4372, www.rotronic.cn ROTRONIC Japan, Tokyo 180-0006, Japan Phone +81 422 502 600, www.rotronic.com

## AFFICHAGE RMS: RMS-D-L

#### MODE D'EMPLOI ABRÉGÉ

#### **Description** générale

Tous nos remerciements pour l'achat de l'affichage RMS. Le dispositif d'affichage RMS de ROTRONIC est u appareil à configuration libre. En tant qu'affichage déporté, il peut être placé à l'endroit qui convient le mieux à son utilisateur. L'affichage est en mesure de représenter les valeurs de mesure, états et alarmes des produits RMS. Ce mode d'emploi abrégé se limite à la description des fonctions essentielles de cet appareil.

Veuillez lire attentivement ce bref manuel d'utilisation et les instructions d'utilisation sur www.rotronic.com/rms par.

#### Mise en service

L'appareil doit être alimenté en courant 24V (barrette de raccordement: V+ / V-), afin que les données puissent être transmises. Le dispositif d'affichage peut être fixé facilement avec le support mural. La liaison avec le logiciel RMS est effectuée par couplage.

#### Important: Port80, DHCP

Afin d'intégrer l'appareil, le port 80 doit être activé sur votre réseau et un serveur DHCP doit lui attribuer une adresse IP.

#### Intégration du affichage (couplage) en 6 étapes.

- (1) Au cas où l'appareil ne doive pas être relié au Cloud Rotronic, son serveur interne doit être paramétré.
- a. Relier l'appareil au réseau local et démarrer le logiciel RMS-Config.
- b. Rechercher l'appareil avec Appareil > Rechercher > Appareil réseau. Le logiciel trouve tous les appareils RMS connectés au réseau local.
- c. Entrer l'hôte (adresse du serveur) et l'URL du service logiciel dans Réglages.
- d. Terminer la configuration avec Écrire.

| (2) Effectuer la connexion avec le<br>logiciel RMS / Cloud.<br>Sous Extras > Configuration ><br>Appareil > Nouveau périphérique<br>LAN | Filtre         Nouveau           ID         Appareil         Périphérique radio           DEV-         Gateway         Périphérique LAN                                                                                                    | rotronic 105 m                                                                                                    |
|----------------------------------------------------------------------------------------------------|----------------------------------------------------------------------------------------------------|----------------------------------------------------------------------------------------------------|
| (3) Entrer le numéro de série de<br>l'appareil.                                                                                        | Nouvel appareil<br>Numéro de série:<br>24021604 ×<br>CANCEL OK                                                                                                    | Livré avec<br>• Dispositif d'affichage<br>• Support mural<br>• Mode d'emploi abrégé                                                                                                    |
| (4) Presser la touche sur l'appareil.<br>Bref clignotement rouge.                                                                      | Nouvel appareil<br>Veuillez presser brièvement la touche sur l'appareil<br>CANCEL                                                                                                    |                                                                                                    |
| <ul> <li>(5) Effectuer les réglages appareil souhaités.</li> <li>(6) Effectuer les réglages appareil souhaités.</li> </ul>             | LAN-Display         Appareil         Numéro de série       61700470         Nom                 Intervalle [s]       60         Groupe       RMS Wall         Ligne 1       Inutilisée         Ligne 2       Inutilisée         Ligne 3       Inutilisée         Ligne 4       Nnutler | ROTRONIC AG, CH-8303 Bassersdorf<br>Tel. +41 44 838 11 44, www.rotronic.com<br>ROTRONIC Messgeräte GmbH, D-76275 Ettlingen<br>Tel. +49 7243 383 250, www.rotronic.de<br>ROTRONIC SARL, 56, F-77600 Bussy-Saint-Georges<br>Tél. +33 1 60 95 07 10, www.rotronic.fr<br>ROTRONIC Italia srl, I-20157 Milano<br>Tel. +39 2 39 00 71 90, www.rotronic.it<br>ROTRONIC Instruments (UK) Ltd, West Sussex RH10 9EE<br>Phone +44 1293 571000, www.rotronic.co.uk<br>ROTRONIC Instrument Corp, NY 11788, USA<br>Phone +1 631 427-3898, www.rotronic-usa.com<br>ROTRONIC Canada Inc.,Canada L8W 3P7<br>Phone + 1 905 754-5164, www.rotronic.ca<br>ROTRONIC Instruments Pte. Ltd., Singapore 159836 |
| (6) Terminer la configuration.                                                                                                    | Nouvel appareil ajouté avec succès !                                                                                                    | Phone +65 6376 2107, www.rotronic.sg                                                                                                    |

#### Affichage LED

| Mode                          | Affichage de l'état                                                                         |  |  |  |  |
|-------------------------------|---------------------------------------------------------------------------------------------|--|--|--|--|
|                               |                                                                                             |  |  |  |  |
| Confirme le couplage          | n x orange, l'affichage clignote pendant que<br>la demande de couplage est ouverte          |  |  |  |  |
| Afficher l'état de l'appareil |                                                                                             |  |  |  |  |
| Affiche le statut actuel      | 1 fois vert, la liaison au serveur est correcte.<br>2 fois rouge, pas de liaison au serveur |  |  |  |  |
|                               | Mode<br>Confirme le couplage<br>pareil<br>Affiche le statut actuel                          |  |  |  |  |

#### Accessoires

AC1321 Kit de montage avec clé à 6 pans et cône de montage

#### Caractéristiques techniques:

| Tension d'alimentation | 24 VCC ±10 % / <100 mA<br>Alimentation nécessaire : 24 VCC ±10%, nominale 4 W,<br>< Source d'alimentation limitée 15 W |
|------------------------|----------------------------------------------------------------------------------------------------|
| Gamme d'utilisation    | -2070 °C                                                                                                    |
| Protection IP          | IP65                                                                                                    |
| Logiciels              | Logiciel de monitoring RMS                                                                                             |
| Poids                  | 206 g                                                                                                    |

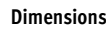

# 66.4 105 mm 38 mm

- Livré avec
- Dispositif d'affichage
- Support mural Modo d'omploi abrógi

| Mouc | u | cilipioi | abicsc |  |
|------|---|----------|--------|--|
|      |   |          |        |  |
|      |   |          |        |  |

ROTRONIC Shanghai Rep. Office, Shanghai 200233, China

Phone +86 10 8225 4372, www.rotronic.cn

Phone +81 422 502 600, www.rotronic.com

ROTRONIC Japan, Tokyo 180-0006, Japan

#### MANUALE DI ISTRUZIONI BREVE

#### Descrizione generale

Congratulazioni per l'acquisto del display RMS. Il display ROTRONIC RMS è un display liberamente configurabile. Come display remoto può essere posizionato in modo ottimale proprio nel punto ritenuto migliore dall'osservatore. Il display è in grado di visualizzare valori di misura, stati e allarmi di prodotti RMS. Il presente manuale d'istruzioni breve descrive le funzioni principali dello strumento

Leggere attentamente questo breve manuale d'uso e le istruzioni per l'uso all'indirizzo www.rotronic.com/rms.

#### Messa in servizio

Lo strumento necessita di alimentazione a 24 V (morsettiera: V+ / V-) o PoE, per poter trasmettere i dati. Il display può essere fissato semplicemente con il supporto a parete. Il collegamento con il software RMS viene stabilito tramite pairing (associazione).

#### Importante: Porta 80, DHCP

Per l'associazione dello strumento la Porta 80 andrà attivata in rete e un server DHCP dovrà assegnare allo strumento l'indirizzo IP.

#### Come associare il display (pairing) in 6 passaggi.

(1) Se lo strumento non deve essere collegato al cloud Rotronic, occorre impostare il server nello strumento.

- a. Collegare lo strumento alla rete locale e lanciare il software di configurazione RMS.
- b. Cercare lo strumento in Strumento > Cerca > Strumento di rete. Il software individua tutti gli strumenti RMS della rete locale.

Elemento filtrante

Strumento

Gateway

c. In Impostazioni indicare l'host (indirizzo del server) e l'URL del servizio software.

ID

DEV-

3648

d. Terminare la configurazione con Scrivi.

| (2) Login nel software / cloud RMS. |
|-------------------------------------|
| Seguire il percorso Extra > Con-    |
| figurazione > Strumenti > Nuovo     |
| Strumento LAN                       |
|                                     |

| (3) Digitare il numero di ser | ri |
|-------------------------------|----|
| dello strumento.              |    |

| ) Digitare it numero ur serie |  |
|-------------------------------|--|
| dello strumento.              |  |
|                               |  |
|                               |  |

(4) Premere brevemente il pulsante sullo strumento. Il LED lampeggia brevemente in rosso.

| Numero di serie:   |                             |
|--------------------|-----------------------------|
| 24021604           | ×                           |
|                    | CANCEL OK                   |
|                    | CANCEL OK                   |
|                    |                             |
| luovo strumento    |                             |
| Premere brevemente | il pulsante sullo strumento |
|                    |                             |
|                    | CANCEL                      |
|                    |                             |
|                    |                             |
| AN Display         |                             |
| Strumento          | 01700170                    |
| Numero di serie    | 61700470                    |
| Nome               |                             |
| Intervallo [s]     | 60                          |
| Gruppo             | RMS Wall                    |
|                    | Non-utilization             |
| Riga 1             | Non utilizzato              |
| Riga 2             | Non utilizzato 🔻            |
| Riga 3             | Non utilizzato              |
| Riga 4             | Non utilizzato              |
|                    | INTERDOVAL                  |

OR

Nuovo

Apparecchio radio

(5) Impostare lo strumento come richiesto.

(6) Terminare la configurazione.

Aggiunta nuovo strumento riuscita!

ок

1075 2.

| 0102F | ( |
|-------|---|

#### Indicatore LED

| Tasto                                | Modalità                | Indicazione di stato                                                                           |
|--------------------------------------|-------------------------|------------------------------------------------------------------------------------------------|
| Pairing                              |                         |                                                                                                |
| 1 s                                  | Pairing confermato      | n volte arancione, l'indicatore lampeggia<br>mentre la richiesta di pairing è in corso         |
| Indicazione di stato dello strumento |                         |                                                                                                |
| Automatica<br>(ogni 5 secondi)       | Indica lo stato attuale | 1 volta verde, connessione al server corretta.<br>2 volte rosso, nessuna connessione al server |
|                                      |                         |                                                                                                |

#### Accessori

| AC1321 | Kit di montaggio con chiave a brugola e cono di montaggio |
|--------|-----------------------------------------------------------|
|        |                                                           |

#### Dati tecnici:

| Alimentazione   | 24 VDC ±10% / <100 mA<br>Requisiti alimentatore: 24 VDC ±10%, 4 W nominale,<br>< 15 W Limited Power Source (fonte di alimentazione limitata) |
|-----------------|----------------------------------------------------------------------------------------------------|
| Campo di lavoro | -2070 °C                                                                                                    |
| Protezione IP   | IP65                                                                                                    |
| Software        | Software di monitoraggio RMS                                                                                                    |
| Peso            | 206 g                                                                                                    |

#### Dimensioni

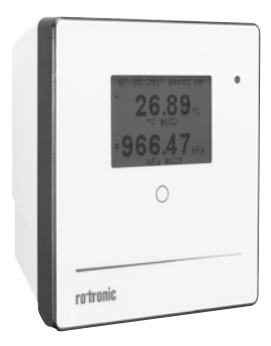

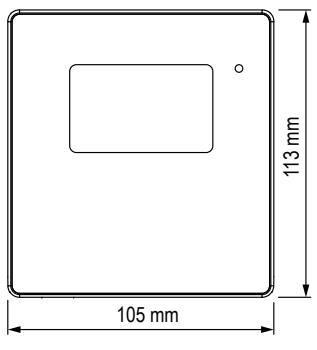

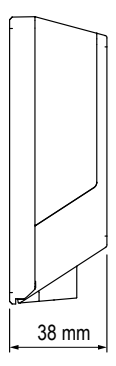

#### Dotazione

- Display
- · Supporto a parete
- Manuale d'istruzioni breve

ROTRONIC AG, CH-8303 Bassersdorf Tel. +41 44 838 11 44, www.rotronic.com ROTRONIC Messgeräte GmbH, D-76275 Ettlingen Tel. +49 7243 383 250, www.rotronic.de ROTRONIC SARL, 56, F-77600 Bussy-Saint-Georges Tél. +33 1 60 95 07 10, www.rotronic.fr ROTRONIC Italia srl, I-20157 Milano Tel. +39 2 39 00 71 90, www.rotronic.it ROTRONIC Instruments (UK) Ltd, West Sussex RH10 9EE Phone +44 1293 571000, www.rotronic.co.uk ROTRONIC Instrument Corp, NY 11788, USA Phone +1 631 427-3898, www.rotronic-usa.com ROTRONIC Canada Inc., Canada L8W 3P7 Phone + 1 905 754-5164, www.rotronic.ca ROTRONIC Instruments Pte. Ltd., Singapore 159836 Phone +65 6376 2107, www.rotronic.sg ROTRONIC Shanghai Rep. Office, Shanghai 200233, China Phone +86 10 8225 4372, www.rotronic.cn ROTRONIC Japan, Tokyo 180-0006, Japan Phone +81 422 502 600, www.rotronic.com